# KiTa PLUS

Портал дошкольного питания KiTaPLUS Краткое руководство

г. Дюссельдорф, октябрь 2017 г.

# Добро пожаловать на портал дошкольного питания KiTaPLUS

Уважаемые дамы и господа,

добро пожаловать на портал дошкольного питания KiTaPLUS. Прежде чем вы сможете использовать услуги портала дошкольного питания, вам необходимо активировать доступ к **порталу** дошкольного питания. Для активации доступа вы можете зарегистрироваться через ваше дошкольное учреждение. Для этого вашему учреждению потребуется от вас следующая информация

- Имя
- Фамилия
- Адрес электронной почты (обязательно укажите действительный адрес)

Как только ваш доступ к порталу дошкольного питания будет активирован дошкольным учреждением, вы получите электронное письмо-подтверждение на указанный адрес электронной почты.

| Willkommen zum KiTaPLUS Verpflegungsportal                                                                                                    |
|----------------------------------------------------------------------------------------------------|
| Sehr geehrte/r Max Mustermann,                                                                                                    |
| Sie wurden soeben für das KitaPLUS Verpflegungsportal freigeschaltet. Bitte<br>aktivieren Sie Ihren Account für die Online Verpflegung:                                                                             |
| ссылка на активацию                                                                                                    |
| In Verbindung mit Ihrer E-Mail-Adresse können Sie sich damit jederzeit in<br>Ihren persönlichen Bereich des Portals einloggen.                                                                                      |
| Sie lesen diese E-Mail nachdem der Gültigkeitszeitraum (72 Stunden) bereits<br>abgelaufen ist? Bei Überschreitung der Gültigkeit wird Ihnen beim Aufruf des<br>obigen Links automatisch ein neuer Link zugeschickt. |
| Mit freundlichen Grüßen<br>Ihr Team des Verpflegungsportals                                                                                                    |
| (Diese E-Mail wurde automatisch generiert. Bitte antworten Sie nicht auf diese E-Mail Adresse.)                                                                                                    |

Данное электронное письмо содержит **ссылку,** пройдя по которой вы можете активировать свою учетную запись пользователя и создать для себя пароль. Пароль должен соответствовать следующим критериям:

- Длина пароля должна быть не менее 8 символов.
- Пароль должен содержать символытрех из четырех последующих категорий:
  - о Заглавные буквы
  - Строчные буквы
  - о Цифры
  - о Специальные символы(Допустимы следующие символы: !§\$()=?\*+-\_.,; )

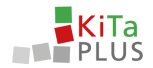

Запомните данный пароль! Используя данный пароль и указанный адрес электронной почты, впредь вы сможете заходить на портал дошкольного питания. Для этого зайдите на следующий веб-сайт: verpflegung.kitaplus.de

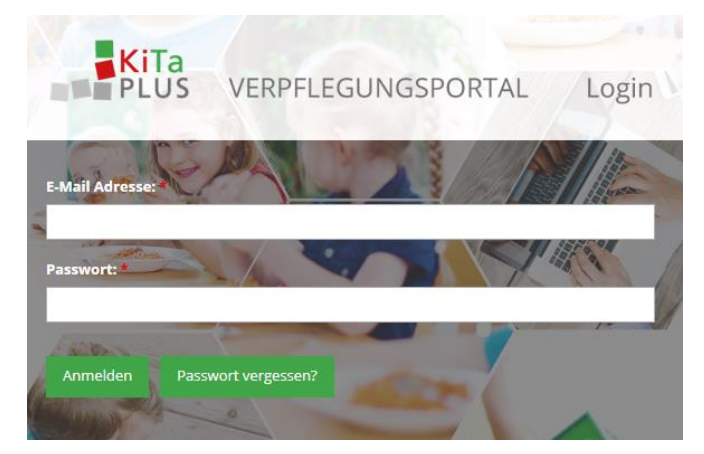

После успешного входа в систему вы попадете на главную страницу портала дошкольного питания. Здесь отображаются ваши дети, которые посещают дошкольное учреждение или принимают участие в дошкольном питании и подключены к порталу дошкольного питания.

| <b>KiTa</b><br>PLUS | û<br>Start | 🧕<br>Benutzerdaten | <b>f</b><br>Logout |                                           |  |
|---------------------|------------|--------------------|--------------------|-------------------------------------------|--|
| Herzlich willkomn   | nen!       |                    |                    |                                           |  |
|                     |            | <b>K</b> inder     | rgarten St. P      | eter                                      |  |
|                     |            | Guthaben           | n: 272,50 €        | 💩 Tobias Eckert                           |  |
|                     |            |                    |                    | 🖑 Arndt Eckert                            |  |
|                     |            |                    |                    | 🛱 Alina Eckert                            |  |
|                     |            |                    |                    |                                           |  |
|                     |            | Copyri             | ight 2017 NPO      | Applications GmbH und BMS Consulting GmbH |  |

Рис. 3: Выбор типа

Если отображаются не все ваши дети, то просим обратиться в ваше дошкольное учреждение. С уже имеющейся учетной записью пользователя здесь может быть активирован доступ - также в более поздний срок - для детей, являющихся братьями или сестрами.

### Забыли пароль?

Если вы забыли свой пароль, на странице входа через раздел «Забыли пароль?» вы можете **отправить запрос на предоставление нового** пароля. Сброс пароля осуществляется через существующий адрес электронной почты.

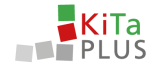

#### Смена адреса электронной почты

Если вам необходимо изменить **свой текущий адрес электронной почты,** то вы можете соответствующим образом внести изменения в пункте меню **«Данные пользователя».** После указания нового адреса электронной почты вы получите электронное письмо-подтверждение, в котором вам **необходимо подтвердить данный новый адрес электронной почты, перейдя по** ссылке.

# Пополнение вашего баланса

Портал дошкольного питания KiTaPLUS имеет автоматизированную карточную систему оплаты **питания**. Поэтому, прежде чем заказать питание для ваших детей, вам необходимо пополнить **баланс вашей карты**. Пополнение баланса осуществляется путем перевода денежных средств на соответствующий банковский счет вашего учреждения. После нажатия на раздел баланса отобразится обзор вашего баланса. Здесь вы найдете в левом верхнем углу **информацию о переводе денежных средств,**которая вам потребуется для пополнения вашего счета. Для корректной и быстрой идентификации вашего платежа в обязательном порядке необходимо применять правильное назначение платежа.

| ontostand (Kinderga                                                                        | arten St. Peter): 262,50 €                                                             |                                                                                           | Информация по<br>денежному переводу                                                                                                    | ▲ Juli 2017                |                                                                              |
|--------------------------------------------------------------------------------------------|----------------------------------------------------------------------------------------|-------------------------------------------------------------------------------------------|----------------------------------------------------------------------------------------------------|----------------------------|------------------------------------------------------------------------------|
|                                                                                            |                                                                                        |                                                                                           |                                                                                                    | 27. Mil                    |                                                                              |
| Datum der Bestellung                                                                       | Datum des Essens                                                                       |                                                                                           |                                                                                                    |                            |                                                                              |
| Datum der Bestellung<br>31.07.2017                                                         | Datum des Essens<br>11.07.2017                                                         | Kind<br>Tobias Eckert                                                                     | Beschreibung<br>Mittagessen - Mittagessen mit Fleisch                                                                                                    | Fremde Buchung             | Betrag                                                                       |
| Datum der Bestellung<br>31.07.2017<br>31.07.2017                                           | Dutum des Essens<br>11.07.2017<br>13.07.2017                                           | Kind<br>Tobias Eckert<br>Tobias Eckert                                                    | Beschriebung<br>Mittagessen - Mittagessen mit Fleisch<br>Mittagessen - Mittagessen ohne Fleisch                                                                    | Fremde Buchung             | Betrag<br>-1.0<br>-1.0                                                       |
| Datum der Bestellung<br>31.07.2017<br>31.07.2017<br>31.07.2017                             | Datum des Essens<br>11.07.2017<br>13.07.2017<br>26.07.2017                             | Tobias Eckert<br>Tobias Eckert<br>Tobias Eckert<br>Tobias Eckert                          | Beschreibung<br>Mitzagessen - Mitzagessen mit Fleisch<br>Mitzagessen - Mitzagessen ohne Fleisch<br>Frühstuck - Kleines Frühstück                                   | Fremde Buchung             | Betrag<br>-1.0<br>-1.0<br>0.1                                                |
| Datum der Bestellung<br>31.07.2017<br>31.07.2017<br>31.07.2017<br>31.07.2017<br>31.07.2017 | Dataum des Essens<br>11.07.2017<br>13.07.2017<br>26.07.2017<br>27.07.2017              | Kind<br>Tobias Eckert<br>Tobias Eckert<br>Tobias Eckert<br>Tobias Eckert                  | Bescheebung<br>Mittagessen - Mittagessen mit Fleisch<br>Mittagessen - Mittagessen ohne Fleisch<br>Profitstick - Keines Frühstlick<br>Pultstick - Keines Frühstlick | Frende Buchung             | Betrag<br>-1,0<br>-1,0<br>0,1<br>0,1                                         |
| Datum der Bestellung<br>31.07.2017<br>31.07.2017<br>31.07.2017<br>31.07.2017<br>31.07.2017 | Dutum des Elsens<br>11.07.2017<br>13.07.2017<br>26.07.2017<br>27.07.2017<br>28.07.2017 | Kind<br>Tobias Eckert<br>Tobias Eckert<br>Tobias Eckert<br>Tobias Eckert<br>Tobias Eckert | Beschreibung<br>Mittagessen - Mittagessen mit Fleisch<br>Mittagessen - Mittagessen öhne Fleisch<br>Fröhstuck - ölenes Frühstlick<br>Fröhstuck - Gleines Frühstlick | Frende Buchung<br>Test NPO | Betrag<br>-1.0<br>-1.0<br>-1.0<br>-1.0<br>-1.0<br>-1.0<br>-1.1<br>-0.1<br>-0 |

Рис. 4: Обзор баланса

После того, как вы произвели перевод денежных средств для пополнения вашего баланса, деньги **в течение нескольких дней** будут зачислены на ваш счет на портале дошкольного питания. После успешного пополнения вашего счета на портале дошкольного питания вы получите **уведомление** по электронной почте. Если ваш баланс исчерпан, вы можете вновь пополнить его, применяя тот же алгоритм действий.

# Необходимое время обработки

Обратите внимание, что обработка вашего перевода денежных средств на банковский счет учреждения вплоть до зачисления денежных средств на ваш счет на портале дошкольного питания ввиду необходимых стадий обработки может занять несколько рабочих дней. Также просим принять во внимание выходные и праздничные дни, когда обработка не может быть выполнена.

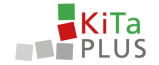

# Онлайн-заказ еды для ваших детей

Нажмите на имя одного из ваших детей, чтобы разместить заказы для этого ребенка. Отображаемый вид в основном состоит из трех областей:

- 1. Дневные заказы
- 2. Месячное комплексное питание
- 3. Баланс/корзина и кнопка «Заказать»

| PLUS                                                                                                    | © ≌<br>lart Benutzerdaten                    | Logout                                                                                                    |                                   |                                                                                                    |                                                    | 2                                                                                                    |                                     | _                                                                                                    |                                                |
|----------------------------------------------------------------------------------------------------|----------------------------------------------|----------------------------------------------------------------------------------------------------|-----------------------------------|----------------------------------------------------------------------------------------------------|----------------------------------------------------|----------------------------------------------------------------------------------------------------|-------------------------------------|----------------------------------------------------------------------------------------------------|------------------------------------------------|
| Bestellansicht                                                                                                    | t Tobias •                                   |                                                                                                    |                                   |                                                                                                    |                                                    | 5                                                                                                    | suthaben: 262,50 € Be               | sstellungen: 0,00 €                                                                                                    | Abbestellen                                    |
| Pauschalen August 2                                                                                                    | 2017                                         |                                                                                                    |                                   |                                                                                                    | Pauschalen Sept                                    | ember 2017                                                                                                    |                                     |                                                                                                    |                                                |
| Frisches Obst:                                                                                                    |                                              |                                                                                                    |                                   |                                                                                                    | Frisches Obst:                                     |                                                                                                    |                                     |                                                                                                    |                                                |
|                                                                                                    |                                              |                                                                                                    |                                   | 5.00 £                                                                                             | O Kleines Obs                                      |                                                                                                    |                                     |                                                                                                    | 5,00                                           |
|                                                                                                    |                                              |                                                                                                    |                                   |                                                                                                    |                                                    |                                                                                                    |                                     |                                                                                                    |                                                |
| Großes Obst                                                                                                    | )7.08.2017 - 13.08.2017)                     |                                                                                                    |                                   | 7,00 €                                                                                             | O Großes Obst                                      |                                                                                                    | • > A                               | 🕐 Vorwoche übern                                                                                                    | 7,00<br>vehmen                                 |
| Großes Obst     32. Kalenderwoche 2017 (0 Montag. 07.08.2017                                                                                                | 17.08.2017 - 13.08.2017)                     | Dienstag, 08.08.2017                                                                                                    |                                   | 7.00 C<br>Mittwoch, 09.08.2017                                                                     | O Großes Obst                                      | Donnerstag, 10.08.2017                                                                                                    | • > 2                               | ✓ Vorwoche übern<br>Freitag, 11.08.2017                                                                                  | 7,00<br>sehmen                                 |
| O Großes Obst<br>≮ 32. Kalenderwoche 2017 (0<br>Montag. 07.08.2017<br>Frühstück                                                                             | 07.08.2017 - 13.08.2017)                     | Dienstag, 08.08.2017<br>Frühstück                                                                                         |                                   | 7,00 c<br>7,00 c<br>Mittwoch, 09.08.2017<br>Frühstück                                              | O Großes Obst                                      | Donnerstag, 10.08.2017<br>Frühstück                                                                                               | • > 2                               | ✓ Vorwocke übern<br>Freitag, 11.08.2017 Fröhstück                                                                        | 7,00<br>sehmen                                 |
| C Großes Obst  S Großes Obst  G Großes Obst  G Großes Obst  Montag, 07:08:2017  Frühstück  O Keines Frühstück  O centes Frühstück                           | 2,40 €                                       | Dienstag. 08.08.2017<br>Frühstück<br>O Keines Frührluck                                                                   | 2,40 €                            | Mittwoch, 09.08.2017<br>Frühstück<br>Orkeines Frühstück                                            | Q Großes Obst                                      | Donnerstag, 10.08.2017<br>Frühstück<br>O Kolmes Frühstück                                                                         | • > A                               | Vorwoche übern Freitag, 11.08.2017      Frühstück     Keines Frühstück     Greines Frühstück                             | 2,40<br>2,40                                   |
| Großes Obst     S2. Kalenderwoche 2017 (0     Montag, 07.08.2017     Frühstück     Ordens Frühstück     Ordens Frühstück                                    | 17.08.2017 - 13.08.2017)<br>2.40 €<br>4.00 € | Dienstag. 08.08.2017<br>Frühstück<br>Orfolge Frühstück                                                                    | 2.40 ¢<br>4.00 ¢                  | 7.00 č<br>Mittwoch, 09.08.2017<br>Frühstück<br>O Kleines Frühstück<br>O Großes Frühstück           | 0 Großes Obst<br>2.40 €<br>4.00 €                  | Donnerstag, 10.08.2017<br>Frühstlick<br>O Kleines Frühstlick<br>O Großes Frühstlick                                               | ▼ > △<br>2.40 €<br>4.00 €           | Verweche übern Freitag, 11.08.2017  Frühstück Orlee Frühstück Orlee Frühstück                                            | 7,00<br>weburnen<br>2,40<br>4,00               |
| O soles 00st     (         32. Kalenderworke 2017. (c)     Montag. 07.08.2017     Frühstück     O kreines Frühstück     O kreites Frühstück     Mittagessen | 2.40 €<br>4.00 €                             | Dienstag, 08.08.2017<br>Frühstück<br>Kieines Frühstück<br>Großes Frühstück<br>Mittagessen                                 | 2,40 €<br>4,00 €                  | Anno C<br>Attwoch, 09.08.2017<br>Prühstück<br>Öröfens Frühstück<br>Öröfes Frühstück<br>Mittagessen | C Großes Obst<br>2,40 €<br>4,00 €                  | Donnerstag, 10.08.2017<br>Frühstlick<br>O Keines Frühstlick<br>O Großes Frühstlick<br>Mittagessen                                 | • > 2.40 C<br>4.00 C                | Vorwoche übern Freitag, 11.08.2017      Frühstück     Steines Frühstück     Greifes Frühstück     Mittagessen            | 7,00<br>sebimen<br>2,40<br>4,00                |
| Oradies Obst     St. Kelenderwache 2017 (8) Montag, 07:08:2017 Frühstlick     Kelense Frühstlick     Ordes Frühstlick Mittagessen     Ortifiser Frühstlick  | 2.40 €<br>5.60 € 4.00 €                      | Dienstag, 08.08.2017<br>Frühstück<br>O kroles Frühstück<br>O drolles Frühstück<br>Mittagessen<br>O Mittagessen mit Flesch | 2,40 C<br>4,00 C<br>5:00-E 4,00 C | 7,00 C<br>MREWOCH, 09,06,2017<br>Frihatück<br>Ö Großens Frühatück<br>Mittagessen ohne Freicht      | Q Großes Obst<br>2,40 €<br>4,00 €<br>5,00 € 4,00 € | Donnerstag 10.08.2017<br>Fröhstück<br>O kolenes Frichstück<br>Ø ciroliser sfrichstück<br>Mittagessen<br>Ø Mittagessen mit Fleisch | ▼ > 2.40 €<br>4.00 €<br>560€ 4.00 € | Vorwohn übern Pretag, 11.08.2017      Frühstück O koles Privatuck O drolles Privatuck Mittagesen O Mittagesen mit Piesch | 7,00<br>sebimen<br>2,40<br>4,00<br>5:00-€ 4,00 |

Рис. 5: Обзор заказа

**Вобласти 1** вы можете размещать заказы на один день для вашего ребенка. Вы также можете просмотреть здесь дополнительную информацию о блюде, запланированном на этот день. Заказы производятся в каждом случае на одну неделю и должны быть подтверждены с помощью кнопки *«Заказать /отменить заказ»* вобласти 3 прежде чем вы сможете разместить заказ еще на одну неделю. Вы также можете еще раз просмотреть текущую корзину покупок, нажав на сумму заказа. Нажимая на календарную неделю в области 1, вы можете выбрать другие периоды.

Вобласти 2 при необходимости вы можете заказывать месячное комплексное питание для вашего ребенка, если оно предлагается вашим дошкольным учреждением. Эти заказы также должны быть подтверждены с помощью кнопки «Заказать» в области 3. Каждый заказ уменьшает ваш текущий баланс на соответствующую сумму.

Обратите внимание, что для заказа питания **действуют сроки заказа и отмены заказа**, которые индивидуально устанавливаются каждым дошкольным учреждением. Действующие для вашего дошкольного учреждения крайние сроки отображаются **в справочной области**. Если данные крайние сроки уже истекли, к сожалению, вы больше не сможете заказать еду или отменить заказ. Если у вас имеются дополнительные вопросы, обратитесь, пожалуйста, в ваше дошкольное учреждение или воспользуйтесь функцией справки.

С наилучшими пожеланиями, ваша команда портала дошкольного питания

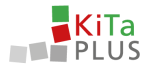

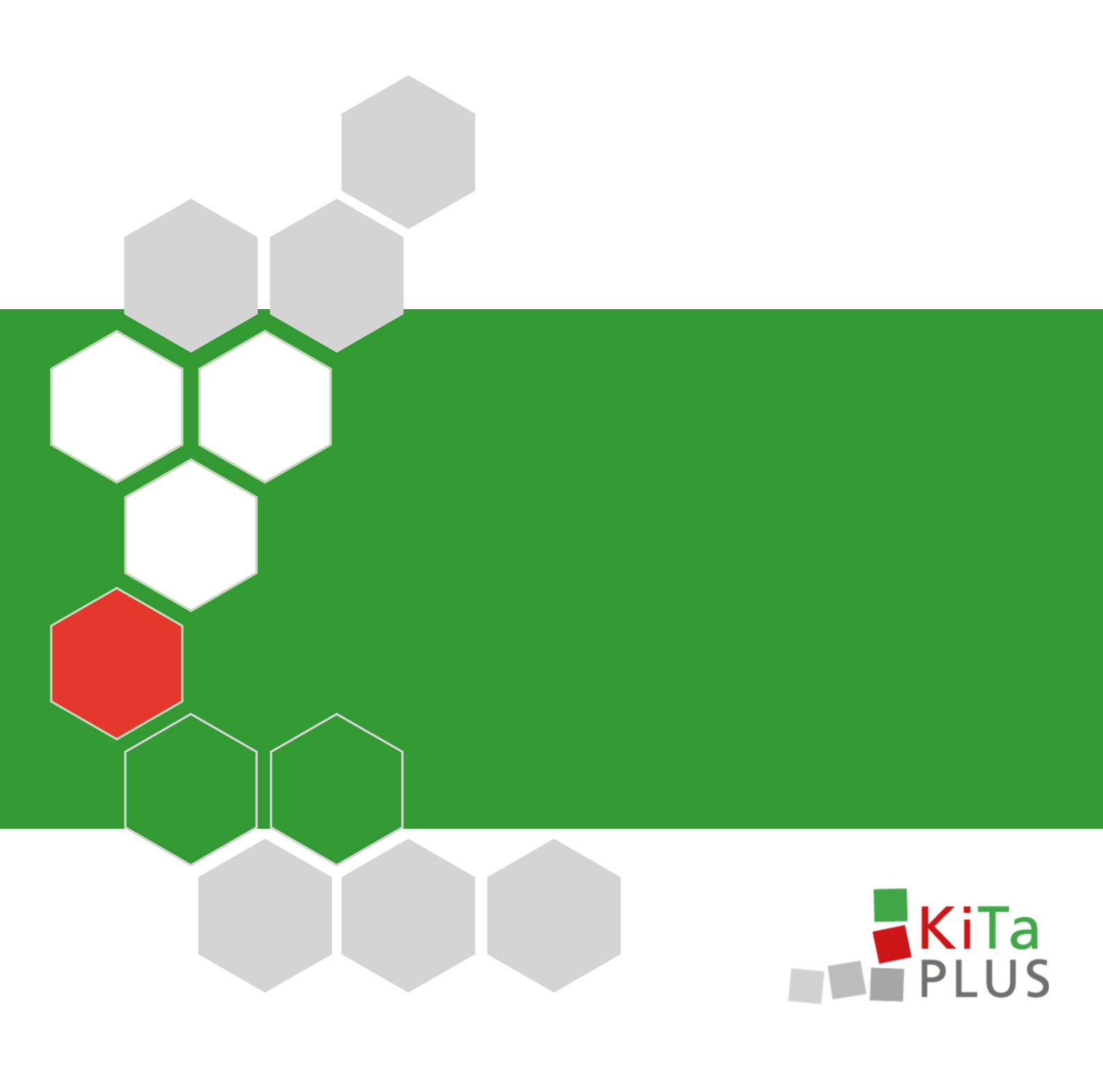